ACCU-CHEK<sup>®</sup> Instant

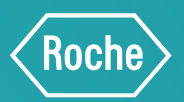

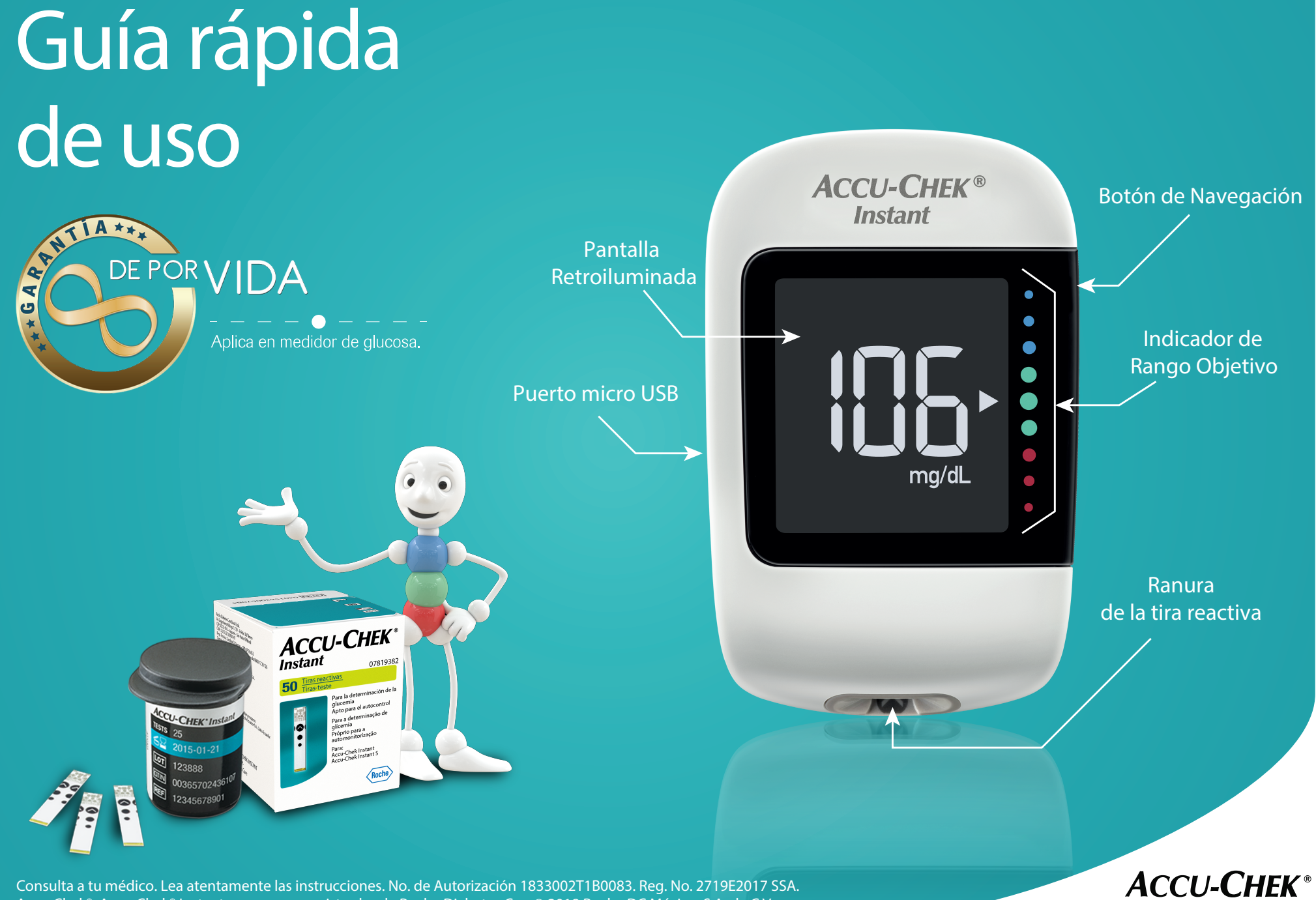

Accu-Chek<sup>®</sup>, Accu-Chek<sup>®</sup> Instant son marcas registradas de Roche Diabetes Care<sup>©</sup> 2018 Roche DC México, S.A. de C.V.

## Guía rápida de uso ACCU-CHEK<sup>®</sup> Instant

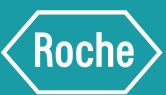

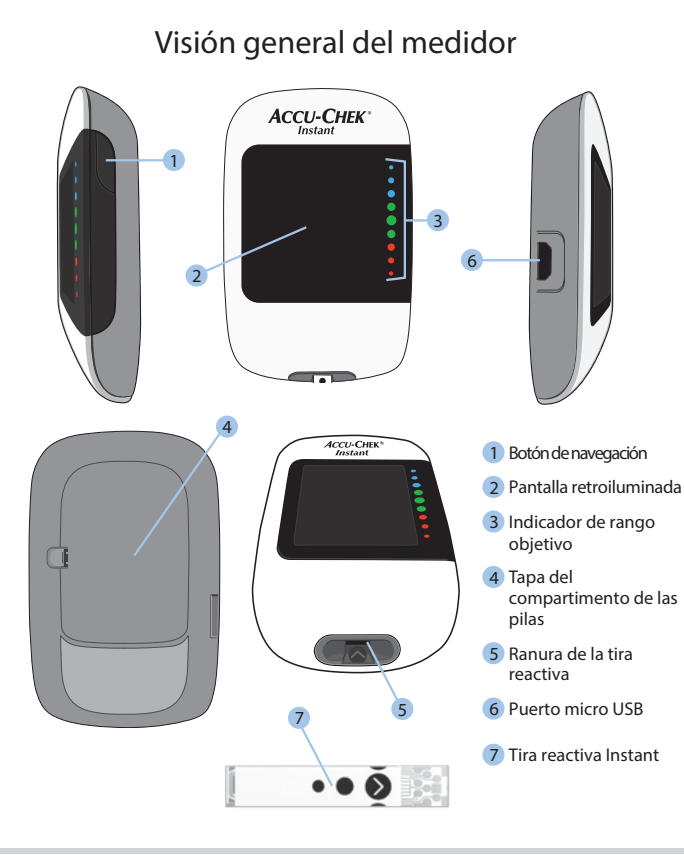

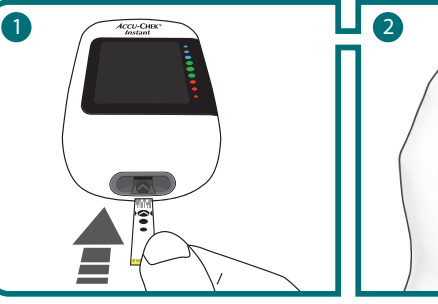

Inserte el extremo metálico delatira Aparece el símbolo de una gota reactiva en el medidor. El medidor se parpadeando. enciende.

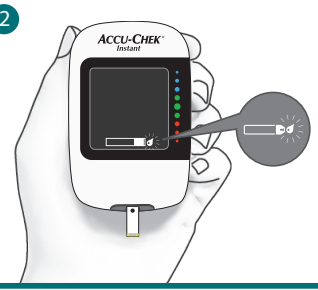

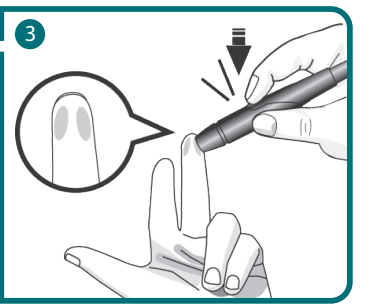

Coloque el dispositivo de punción presionando firmemente contra el lateral de la yema del dedo y pulse el botón disparador amarillo para efectuar una punción.

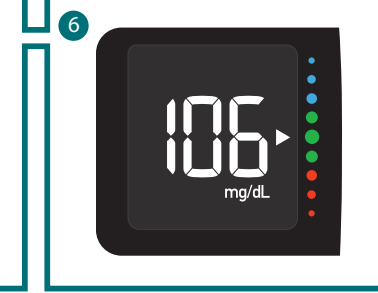

El resultado de medición aparece en la pantalla en menos de 4 segundos y la flecha indica si su resultado se encuentra por encima, dentro o por debajo del rango deseado.

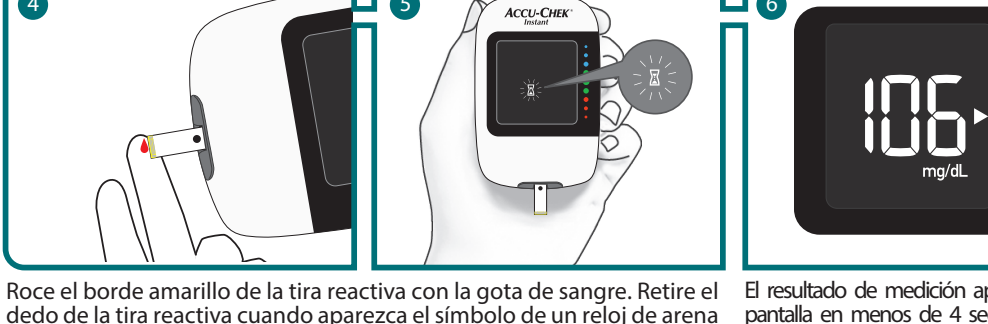

1 Sincronizar dispositivo móvil con 2 En su medidor

## mySugr App

Descargue mySugr App en la App Store o en Google Play. Abra la aplicación y seleccione Conexiones. Encienda el Bluetooth. de su dispositivo y seleccione Accu-Chek Instant

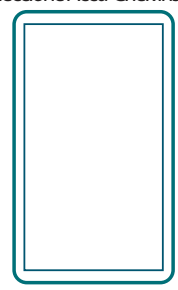

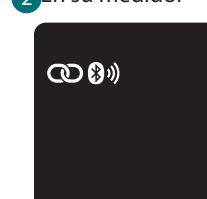

Con el medidor apagado, pulse y mantenga pulsada la tecla del medidor hasta que aparezca el símbolo de Bluetooth. El símbolo de sincronización y el símbolo de conexión inalámbrica aparecen y parpadean.

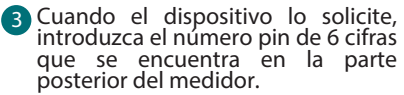

4

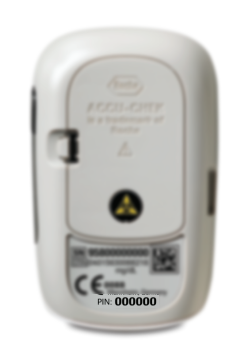

A En su medidor

parpadeando. No aplique sangre encima de la tira reactiva.

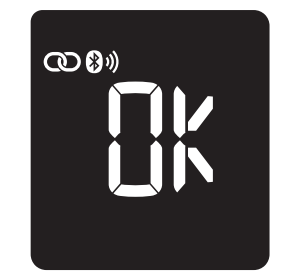

5

Cuando la sincronización se ha realizado con éxito, en la pantalla aparece OK. En caso de que ocurra algún error aparece Err.

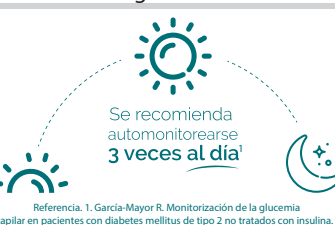

Centro ACCU-CHEK\* 5081-5857 01800 90 80 600

mexico.accuchek\_diabetes@roche.com

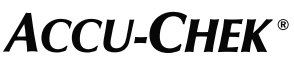